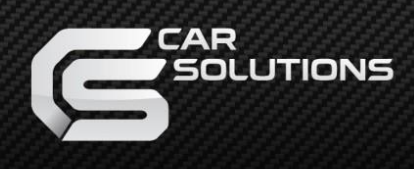

# **Installation Manual**

Multimedia Interface for Mercedes Benz with NTG 5.5 & NTG 6.0 system

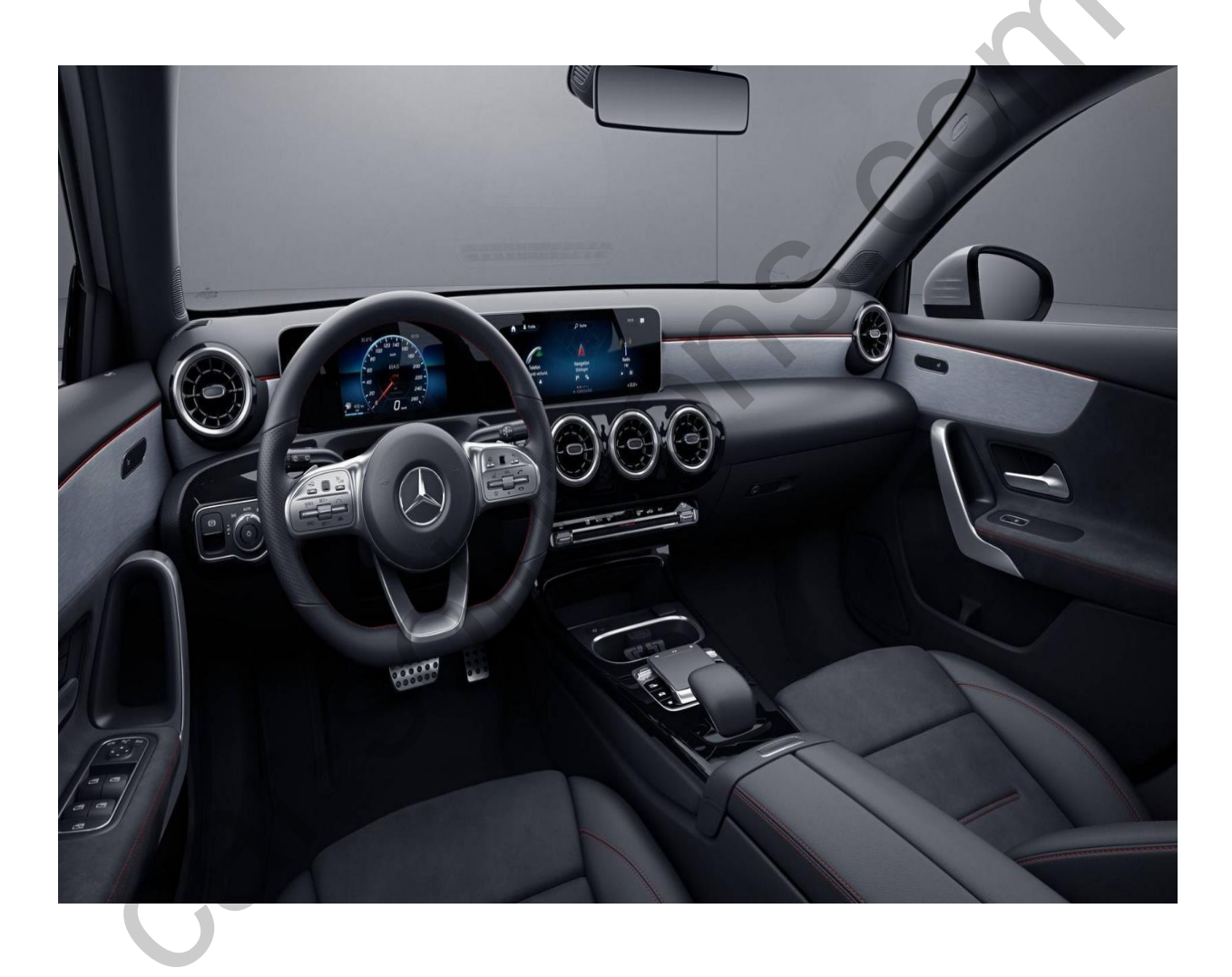

### • Components

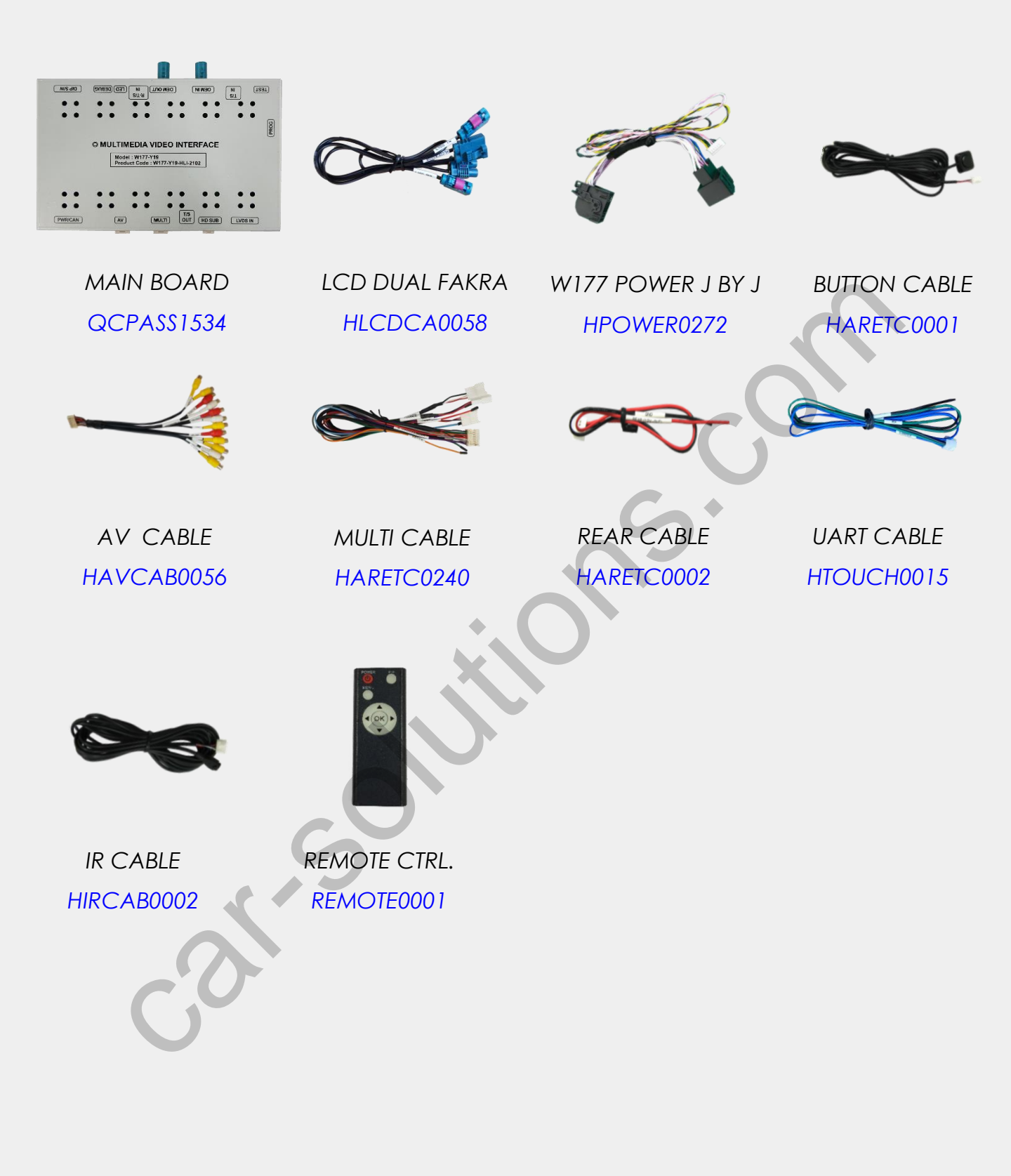

### Components\_Options

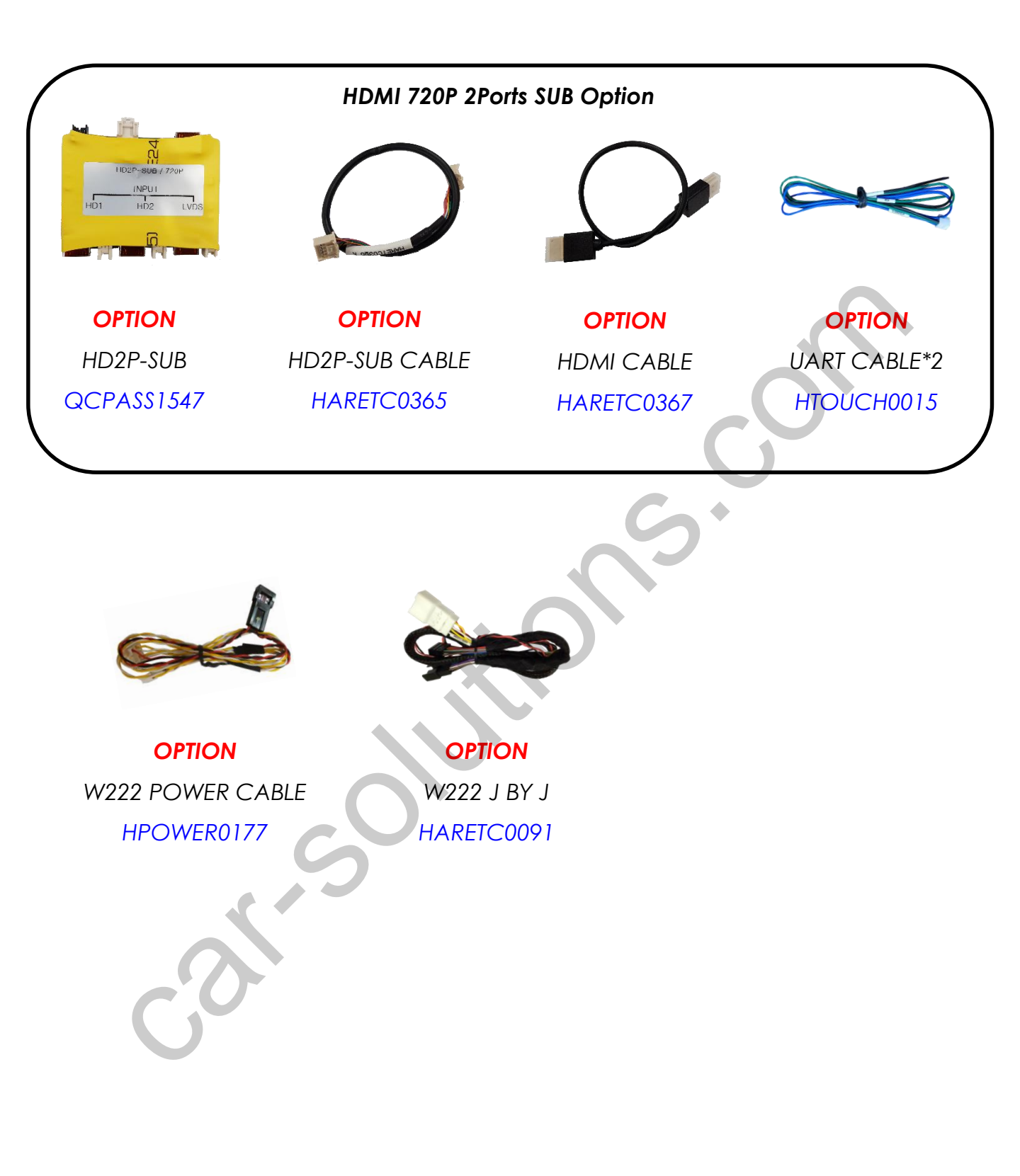

### • DIP Switch Setting

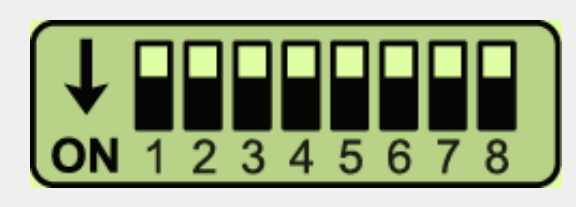

#### \* ON : DOWN / OFF : UP

Please make sure to disconnect the power cable of the interface and reconnect the power cable again to apply the dip switch changes.

| PIN | FUNCTION Dip S/W SELECT                                                    |  |  |  |
|-----|----------------------------------------------------------------------------|--|--|--|
| 1   | UVDS<br>OFF : LVDS MODE<br>ON : LVDS MODE SKIP                             |  |  |  |
| 2   | HD1<br>OFF : HD1 Mode<br>ON : HD1 Mode Skip                                |  |  |  |
| 3   | AV1<br>OFF : AV1 MODE<br>ON : AV1 MODE SKIP                                |  |  |  |
| 4   | AV2<br>OFF : AV2 MODE<br>ON : AV2 MODE SKIP                                |  |  |  |
| 5   | OFF : Ext. Front Camera Mode<br>Front Camera<br>ON : OEM Front Camera Mode |  |  |  |
| 6   | N/C                                                                        |  |  |  |
| 7   | OFF : OEM Rear Camera Mode<br>ON : Ext. Rear Camera Mode                   |  |  |  |
| 8   | OFF : 1920 * 720<br>ON : 960 * 540                                         |  |  |  |
| 9   | N/C                                                                        |  |  |  |
| 10  | OFF : Without OEM Touch Screen<br>ON : With OEM Touch Screen               |  |  |  |

\* HD2 enable is set by OSD menu. Default setting is NONE (HD2 Mode Skip).

If select other menu on HD2, it will display automatically. support@car-solutions.com

car-solutions.com

### •Remote Control

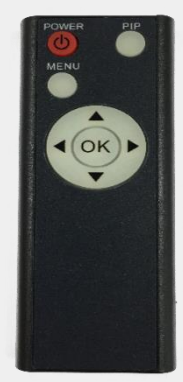

| Key         | FUNCTION                                                                                                    |  |  |
|-------------|----------------------------------------------------------------------------------------------------|--|--|
| POWER & PIP | N/C                                                                                                    |  |  |
| MENU        | Activating OSD menu                                                                                                 |  |  |
| ОК          | Making a selection, changing image display                                                                          |  |  |
|             | Moving upward                                                                                                    |  |  |
| •           | Moving downward                                                                                                    |  |  |
| •           | Moving leftward<br>(If you press this button 2 seconds long, you can access the<br>factory mode)                    |  |  |
|             | Moving rightward<br>(If you press this button 2 seconds long, you can reset all the<br>data about user environment) |  |  |

### Factory Settings

| BRIGHTNESS |  |
|------------|--|
| CONTRAST   |  |
| SATURATION |  |
| HUE        |  |
| SHARPNESS  |  |
|            |  |

IMAGE Setting for image display

| IMAGE  | $\mathbf{i}$ | PAS TYPE : PAS ON |
|--------|--------------|-------------------|
| ARK    |              | PAS SETUP         |
| 🔯 FUNC |              | REAR TYPE : CAN   |
| 🔀 UTIL |              |                   |
| 🚺 INFO | /            |                   |

#### PARK

#### PAS TYPE: Select parking line type.

NOT USED: Do not use parking line

PAS ON: No Use

PAS OFF: Use fixed parking line

**PAS SETUP:** You can move the position of parking line.

**REAR TYPE:** Choose rear camera recognition.

- **CAN:** Detecting the rear view camera by CAN signal. (Installer must connect "CAN" cable of the power cable to the "CAN" cable of the car)
- **LAMP:** Detecting the rear view camera via "Grey Rear" wire. (Installer must connect "Rear-C" cable of the power cable to the rear lamp of the car)

### Factory Settings

| IMAGE  | CAR MODEL : BENZ    |
|--------|---------------------|
| ARK    | AUTO FCAM : OFF     |
| ₫ FUNC | LVDS MODEL : QX720P |
| 😿 UTIL | HD1 MODEL : SUNE10  |
| info   | HD2 MODEL : NONE    |

#### **FUNCTION**

CAR MODEL:

BENZ

AUTO FCAM:

Front Camera Display Setting

#### LVDS MODEL:

Car-play, Navigation Model Setting HD1/HD2 MODEL: DTV, Navigation Model Setting

IMAGERESET ALL : NOPARKAUDIO OUT : DEFAULTFUNCAV1 IR : SE TVVITILAV2 IR : NOT USEDINFOCAP TOUCH ; SE 12.3"

#### UTIL

FACTORY RESET: Factory mode reset (YES/NO AUDIO OUT: Select audio channel transmitted through AUX (Default/AV1/AV2) AV1/AV2 IR: Able to control UI remote by touch

**CAP TOUCH:** Select capacitive touch screen model

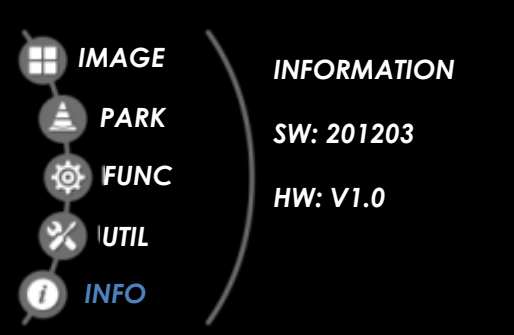

#### INFO

System version information

# Installation Diagram

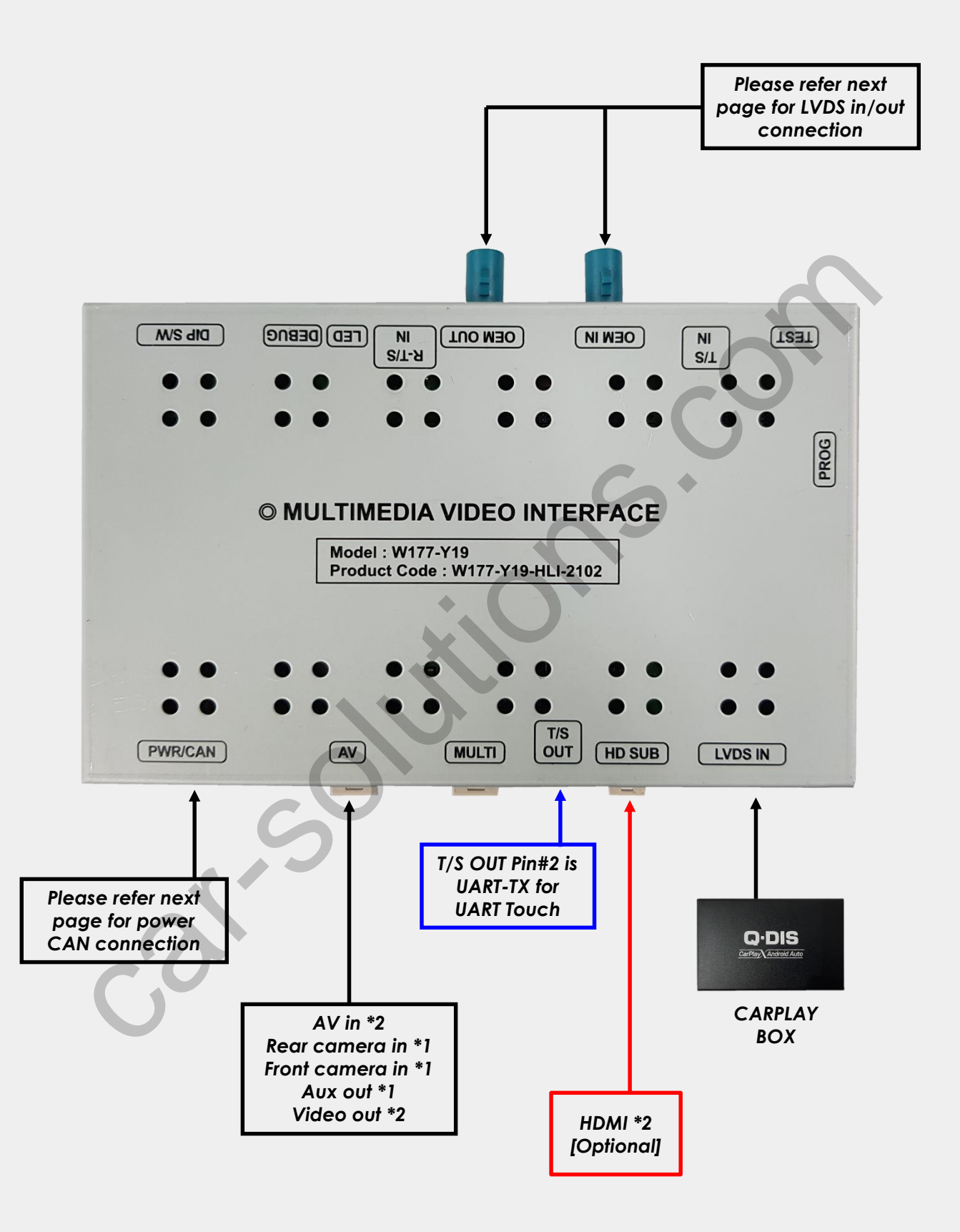

Installation Diagram\_ HD2P Sub board

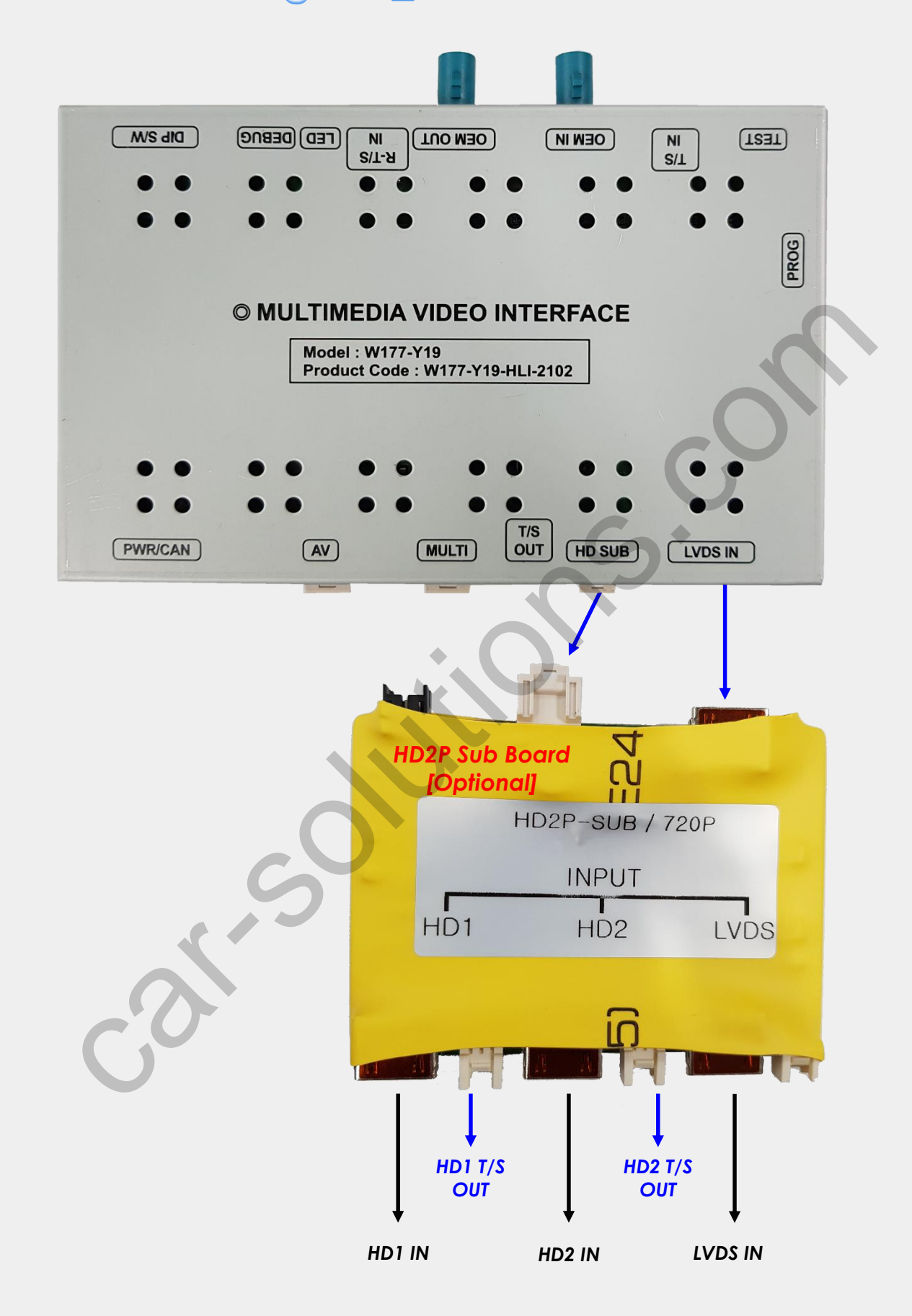

# •LVDS IN/OUT connection (NTG5.5)

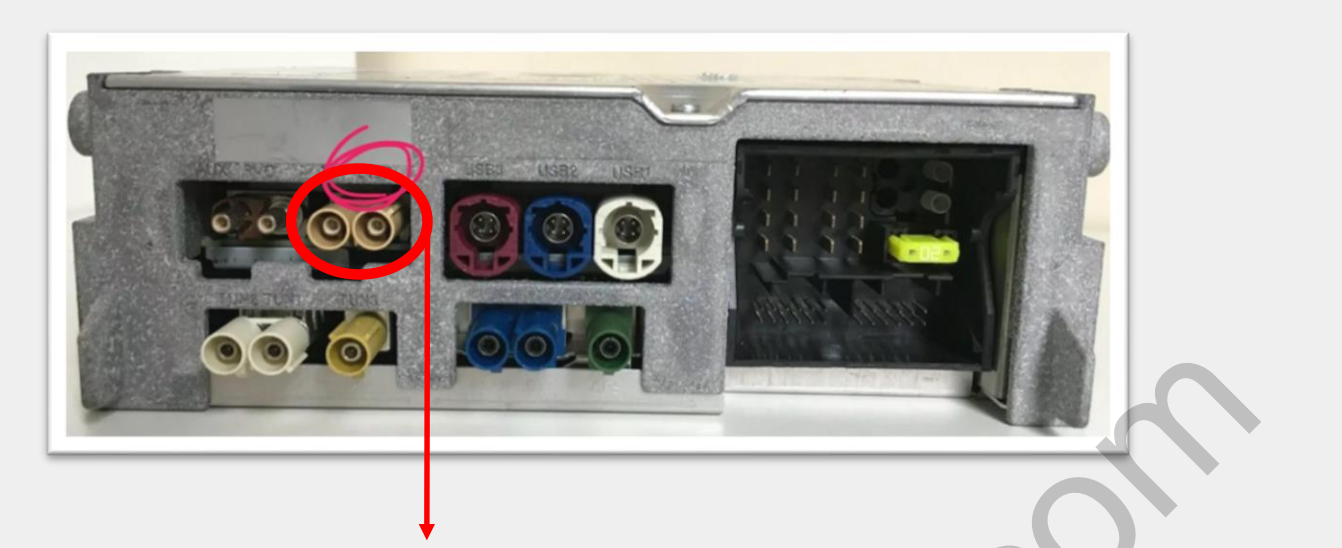

Please find beige LVDS connector from NTG5.5 head unit for 10"/12.3" screen

In case of **10" and 12.3"** screen of NTG 5.5, please use provided LVDS cable HLCDCA0058

- Disconnect the OEM LVDS cable from the backside of head unit
- 2. Connect the OEM cable to the female connector of supplied LVDS Fakra cable
- 3. Connect the male connector of supplied LVDS cable to the backside of monitor

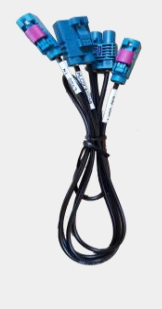

LCD DUAL FAKRA HLCDCA0058

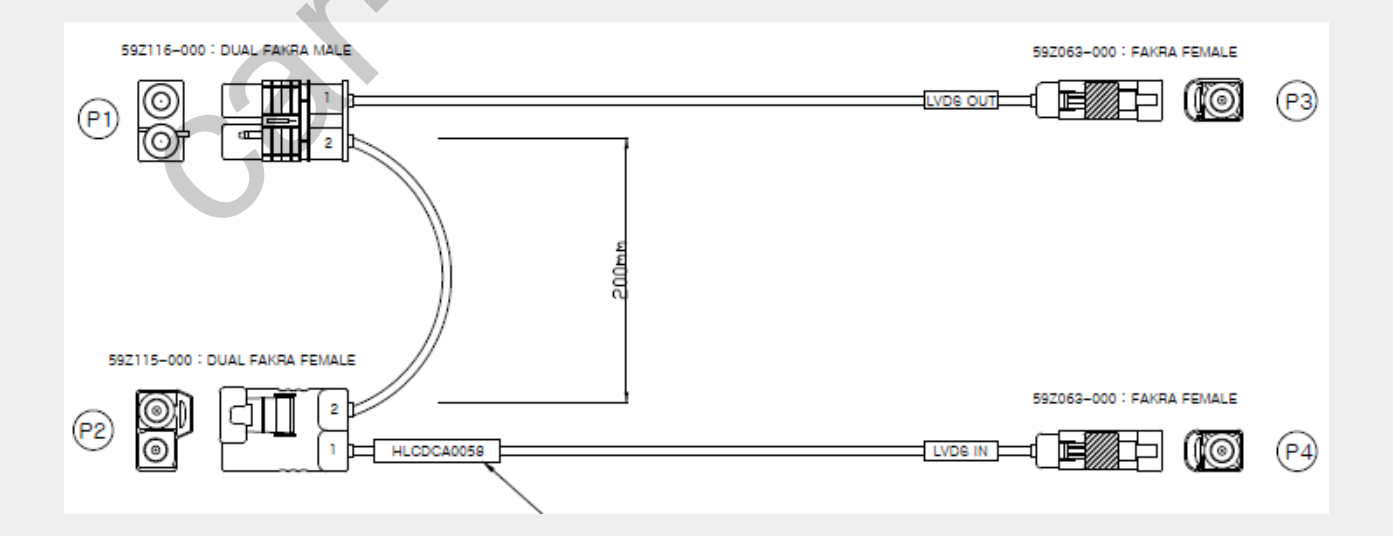

# •LVDS IN/OUT connection (NTG5.5)

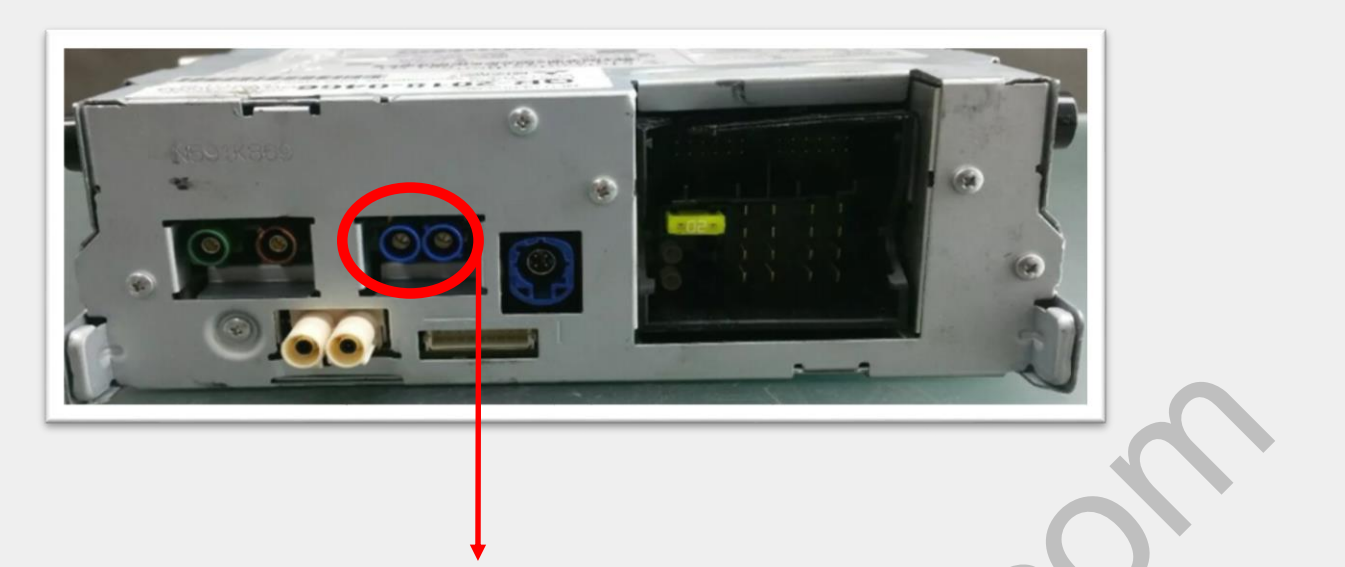

Please find blue LVDS connector from NTG5.5 head unit for 7"/8.4" screen

In case of **7**" **and 8.4**" screen of NTG 5.5, please modify the pin location of provided LVDS cable HLCDCA0058, otherwise, screen display will be black.

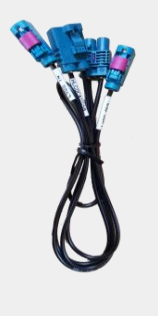

# \* Swap location #1 and #2 both in male terminal and female terminal.

LCD DUAL FAKRA HLCDCA0058

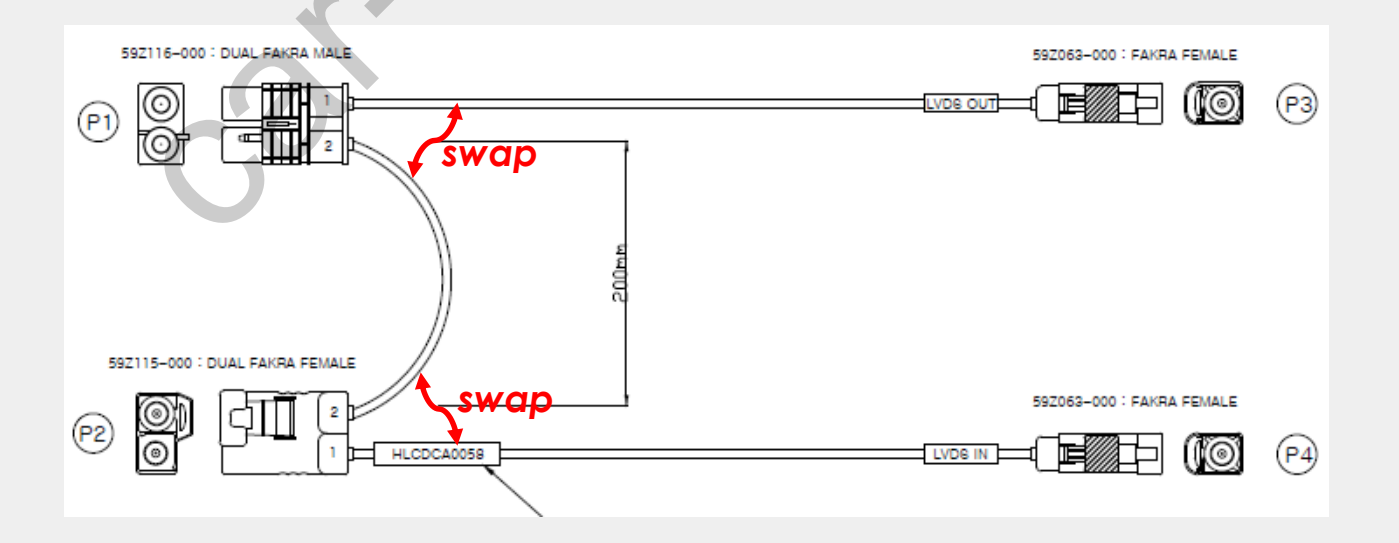

# •LVDS IN/OUT connection (NTG6.0)

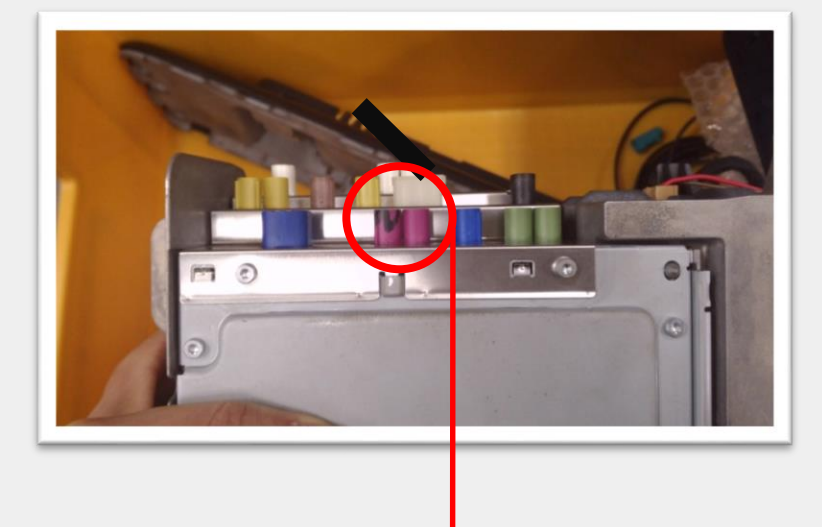

Please find purple LVDS connector from NTG6.0 head unit for 10" screen

Please use provided LVDS cable HLCDCA0058

support@car-solutions.com

- Disconnect the OEM LVDS cable from the backside of head unit
- 2. Connect the OEM cable to the female connector of supplied LVDS Fakra cable
- 3. Connect the male connector of supplied LVDS cable to the backside of monitor

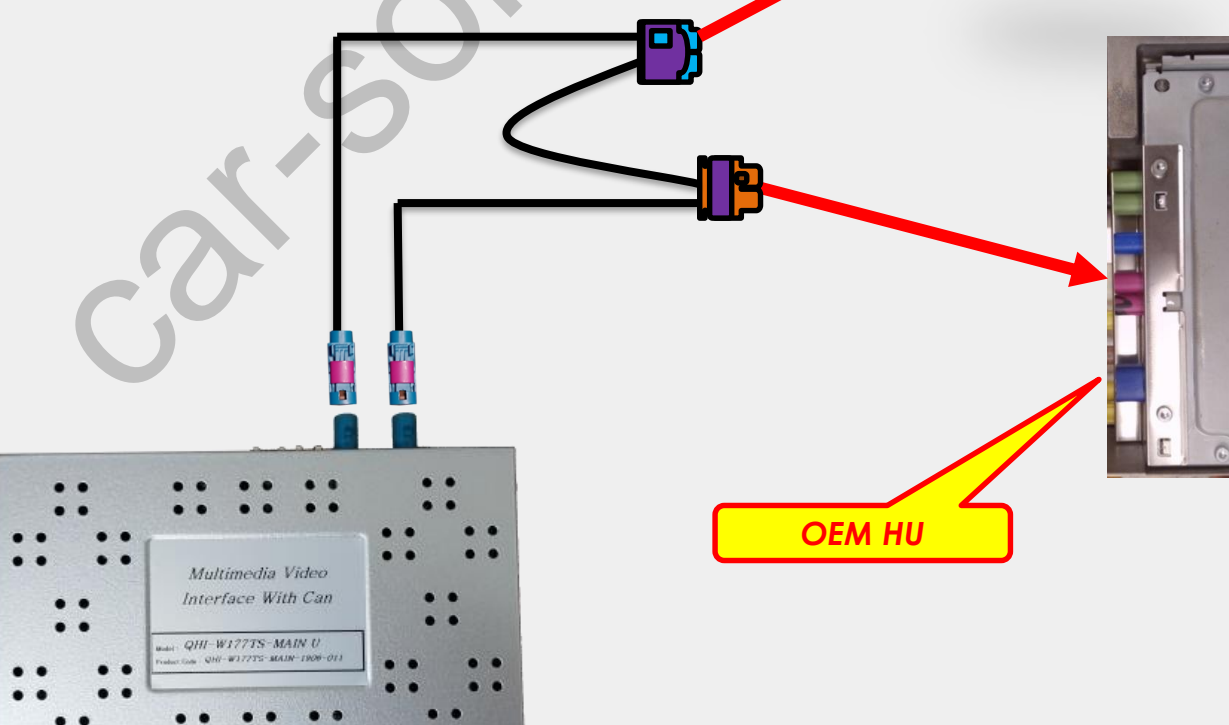

**OEM** Cable

# •CAN Connection (NTG5.5)

#### \* CAN IN/OUT connection for NTG5.5

- Find a bunch of wires from the command behind the monitor as shown below

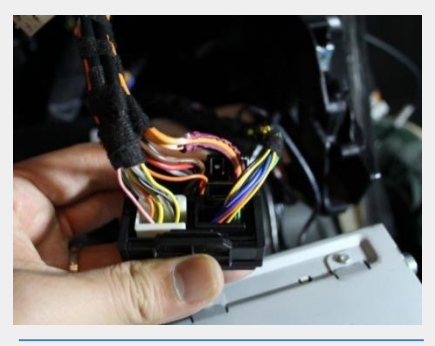

Find a bunch of cables from the command behind

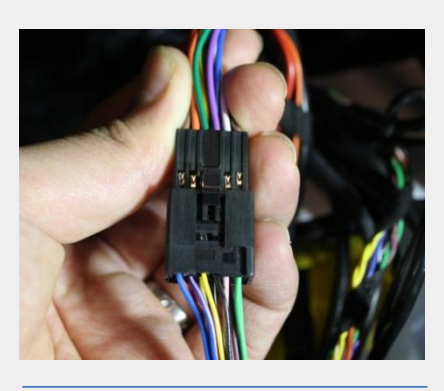

Connect the OEM connector to the supplied CAN IN/OUT

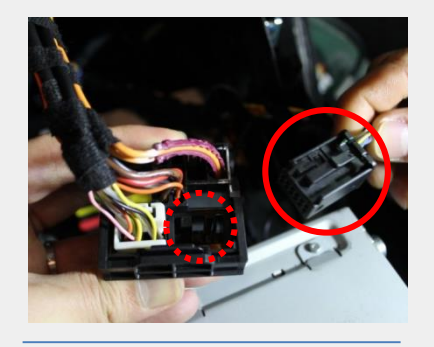

Remove the black connector marked with a red circle

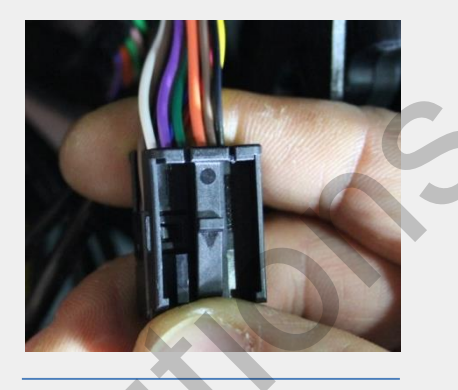

Put the black connector cover onto the supplied CAN IN/OUT cable

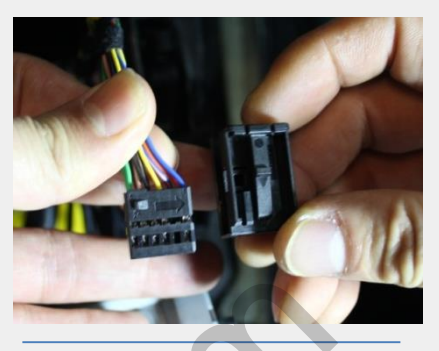

Take away the black connector cover

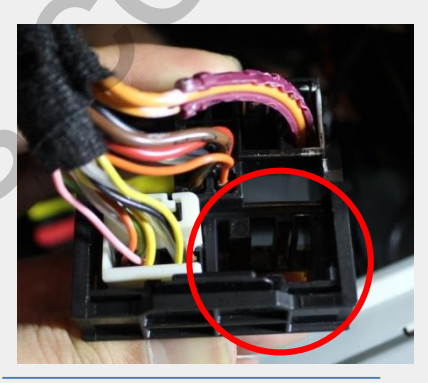

Reconnect the supplied cable where the black connector was removed.

### •B+/GND connection

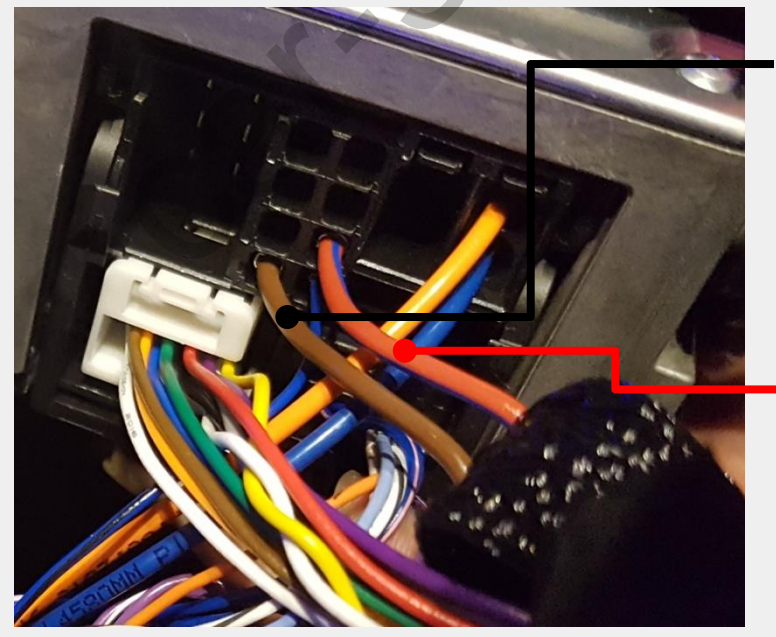

#### GROUND

\* Connect the black ground wire of the supplied power cable to the brown OEM wire

#### • B+

\* Connect the red B+ wire of the supplied power cable to the orange/blue OEM wire

support@car-solutions.com

car-solutions.com

### •CAN Connection (NTG6.0)

#### \* CAN IN/OUT Connection for NTG6.0

- 1. Disconnect the OEM power cable from the backside of command
- 2. Connect the OEM cable to the female connector of supplied power cable
- 3. Connect the male connector of supplied power cable to the backside of monitor

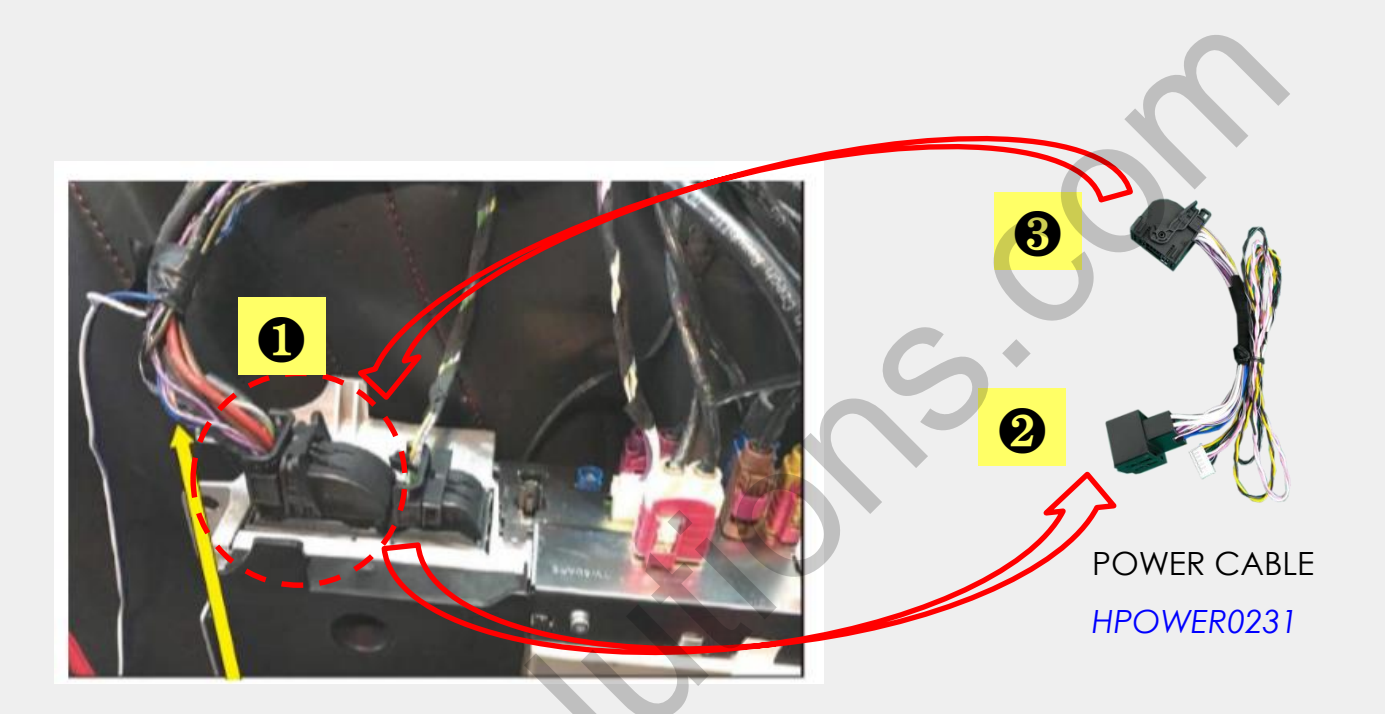

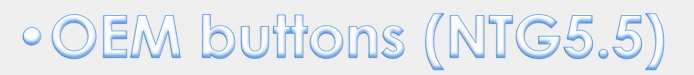

\* Press high lighted OEM button for 3 seconds long to mode switch

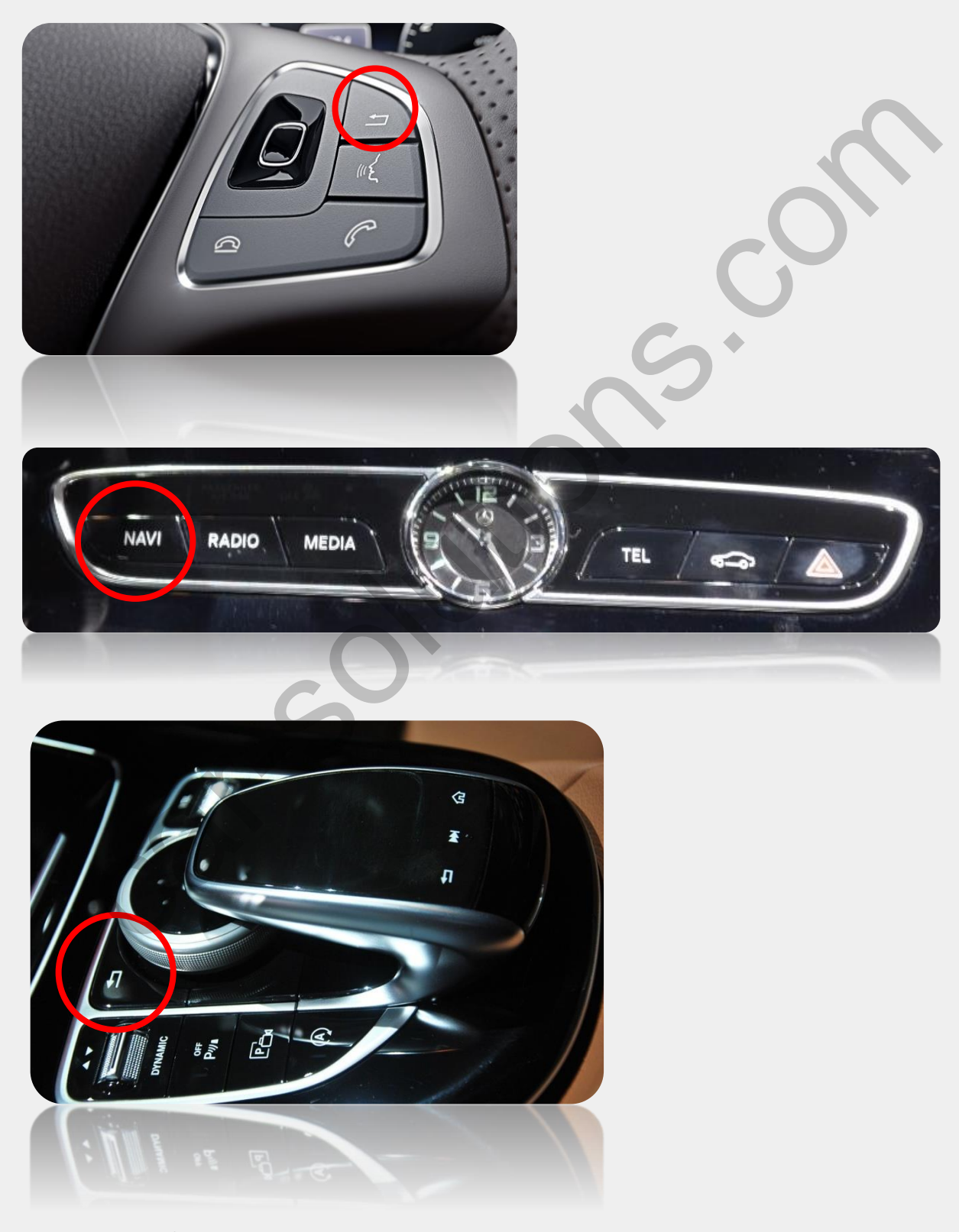

support@car-solutions.com

### •OEM buffons (NTG5.5)

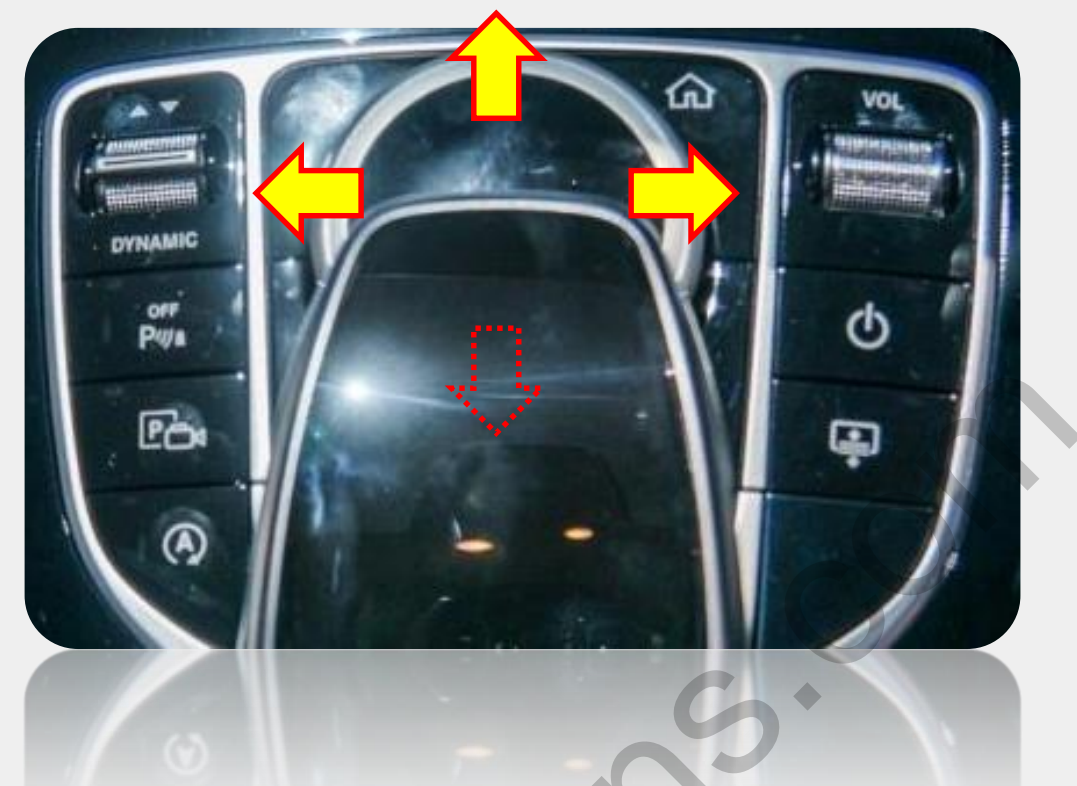

1. Rear Camera Mode Switch

| Monitor  | Joy<br>shuttle<br>Direction | Mode                          | Pushing<br>Joy shuttle | Mode                          |
|----------|-----------------------------|-------------------------------|------------------------|-------------------------------|
| 12.3inch | Ļ                           | Rear, Front<br>Camera<br>mode | Short                  | Ext. Camera <-> OEM<br>Screen |
| 8.4inch  |                             | Rear, Front<br>Camera<br>mode | Short                  | Ext. Camera <-> OEM<br>Screen |

### 2. DVD, DTV OSD Control

OSD control remote will appear if the joy shuttle is moved to the left for a short time in DVD, DTV mode

| Monitor              | Direction | Mode | Pushing<br>Joy shuttle | Movement           |
|----------------------|-----------|------|------------------------|--------------------|
| 12.3inch/<br>8.4inch |           | DVD  | Short                  | UP,DOWN,LEFT,RIGHT |
|                      |           | DTV  | Long                   | Select             |

car-solutions.com

## •OEM buttons (NTG6.0)

\* Press high lighted OEM button for 3 seconds long to mode switch

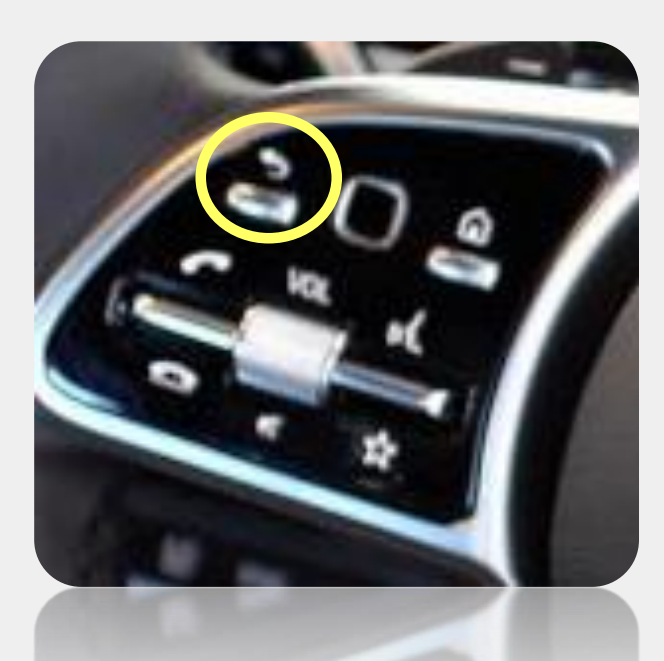

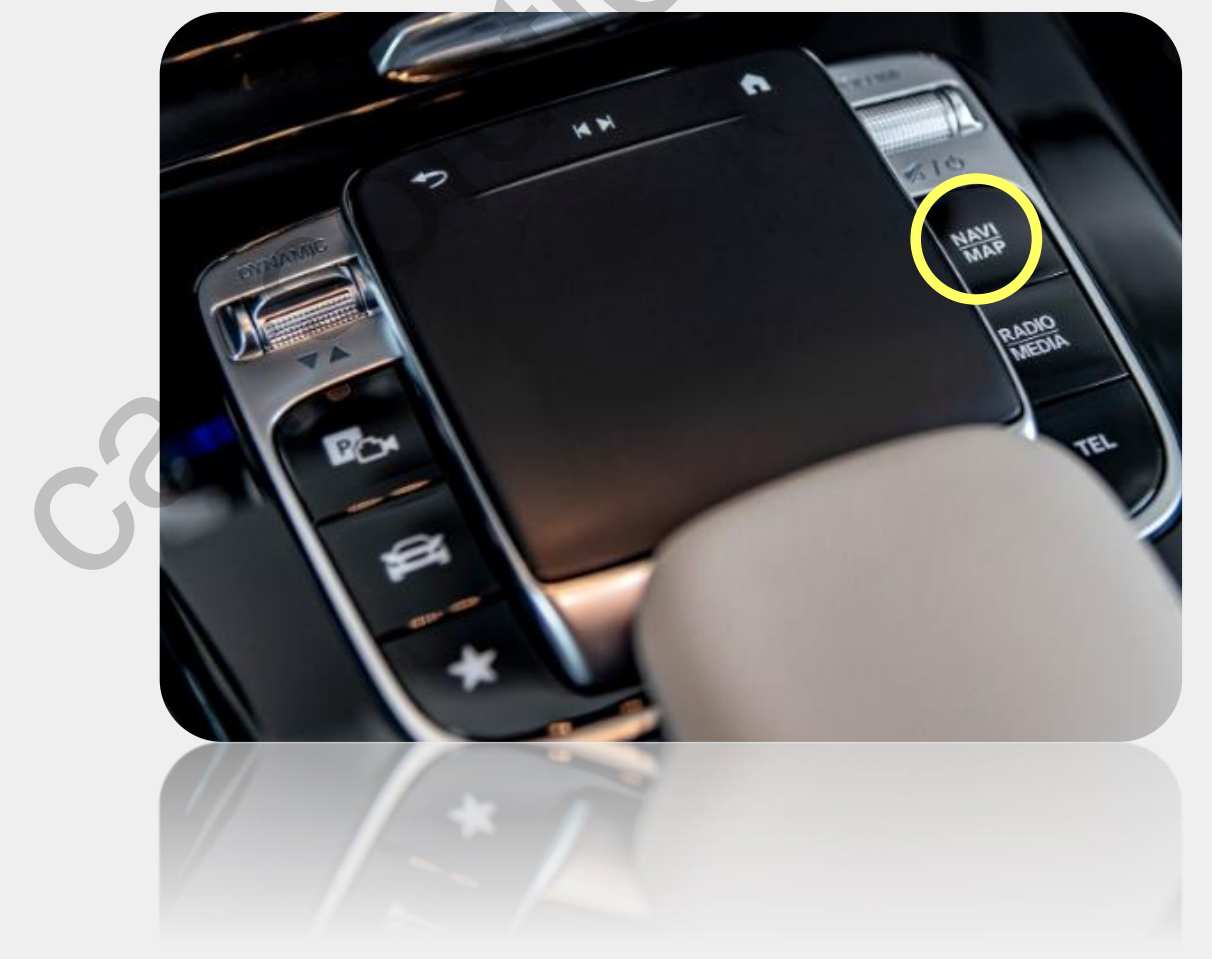

### •OEM buffons (NTG6.0)

#### 1. Switch to OEM in Rear Camera Mode :

Short press below high lighted button in Ext. rear camera mode to switch OEM screen

#### 2. DVD, DTV OSD Control 3

Slide arrow button right and left for DTV and DVD channel up(+) and down(-)

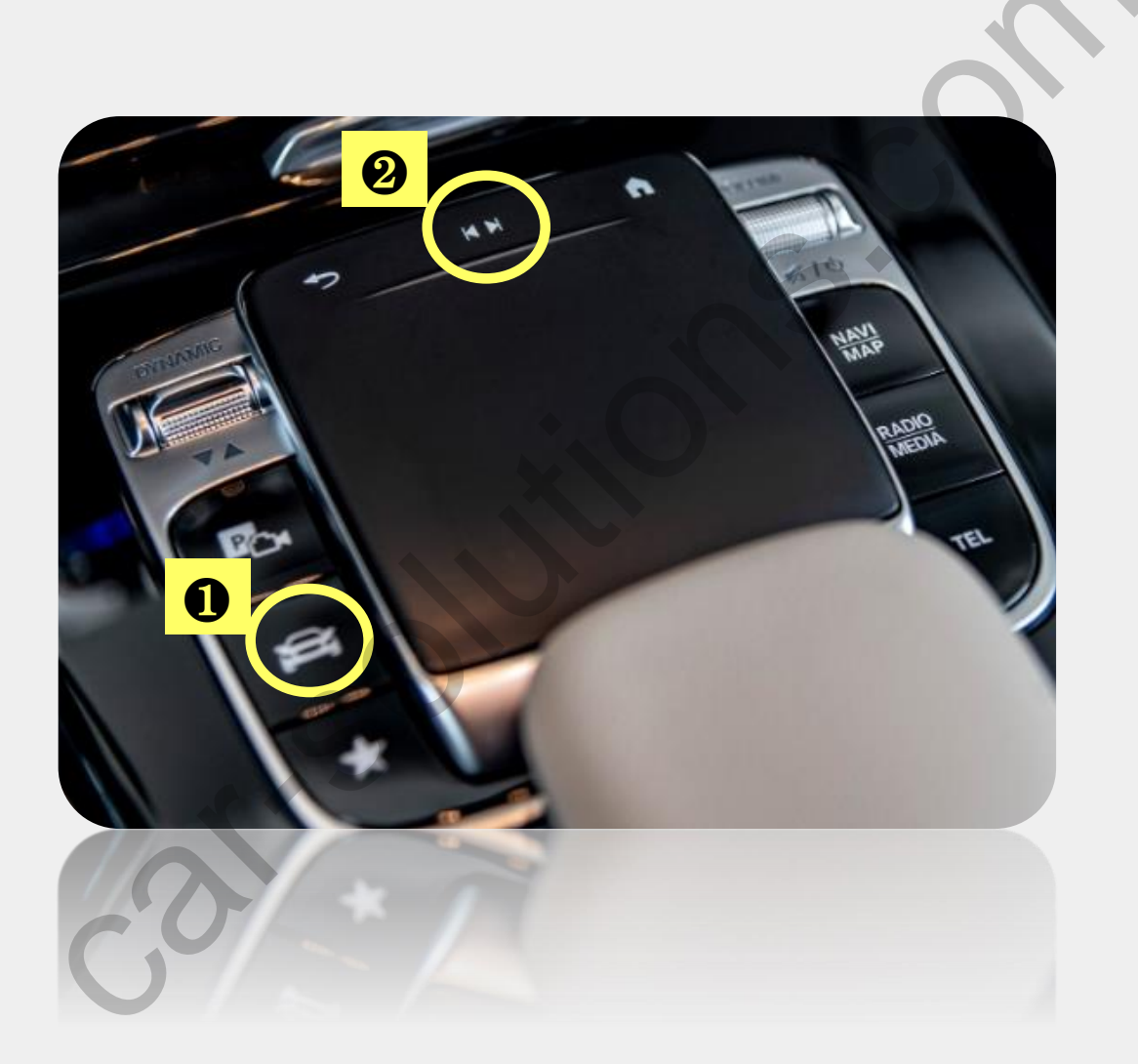

### Screen Ratio Change on HDMI/AV Mode

Please press high lighted button for 3secs long to change screen display ratio.

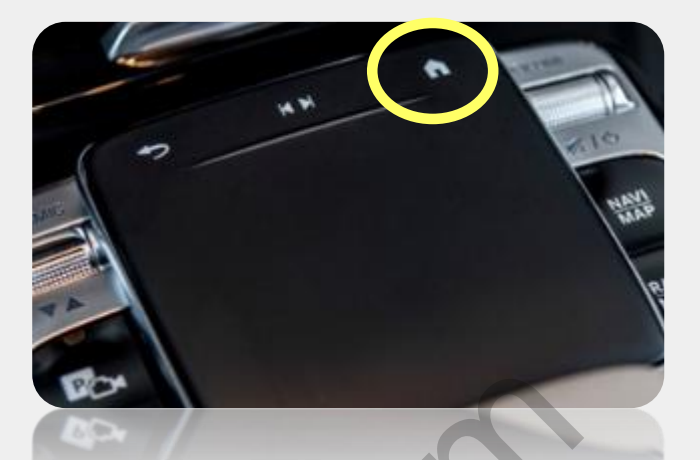

Full screen display on HDMI, AV Mode

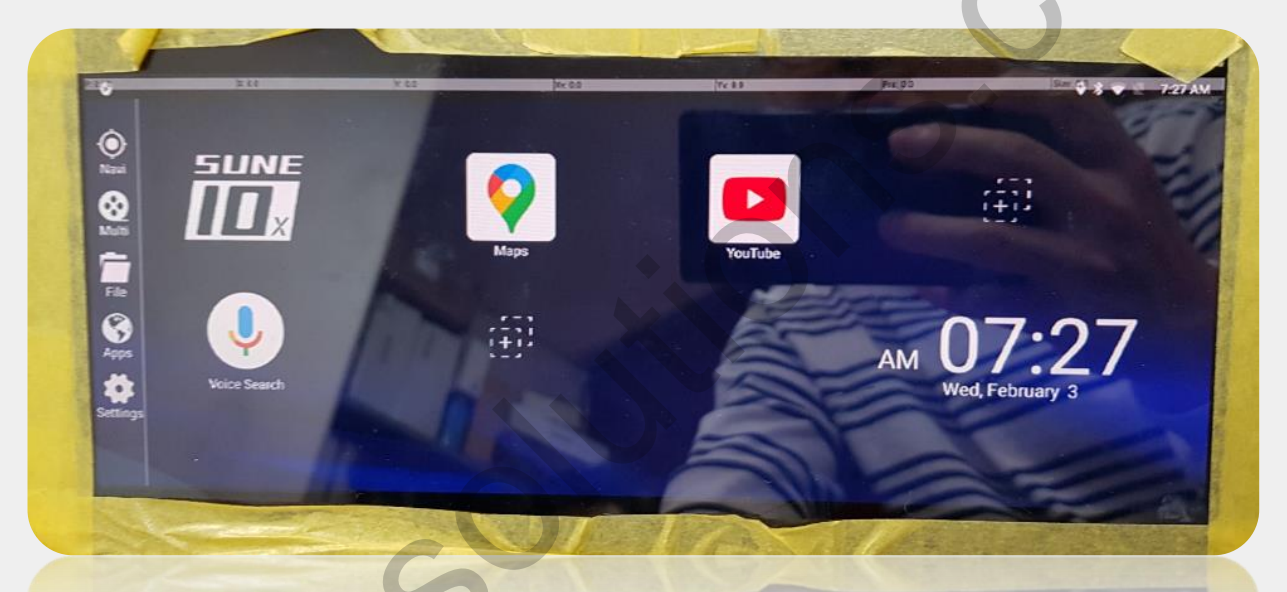

4:3 ratio screen display on HDMI, AV Mode

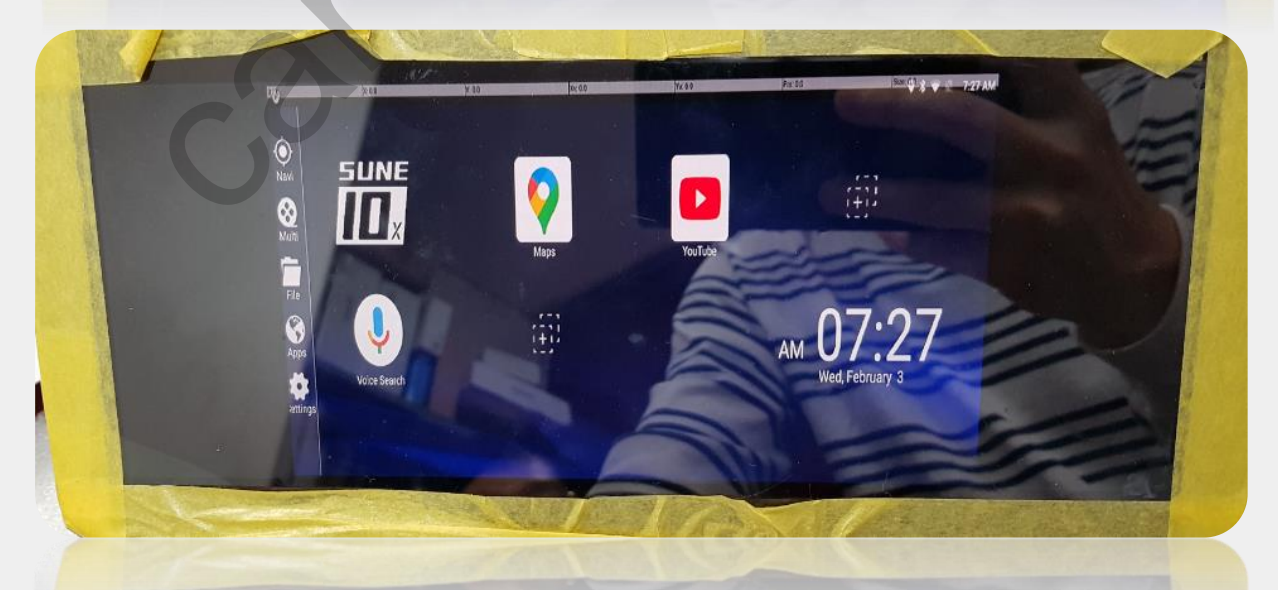

car-solutions.com

### •Split Screen on Rear Camera Mode

Please press high lighted button for 3secs long to change screen display ratio.

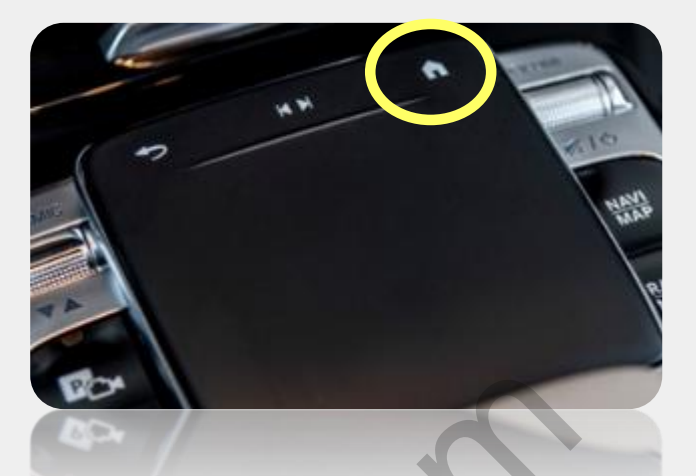

#### Full screen display on Rear Camera Mode

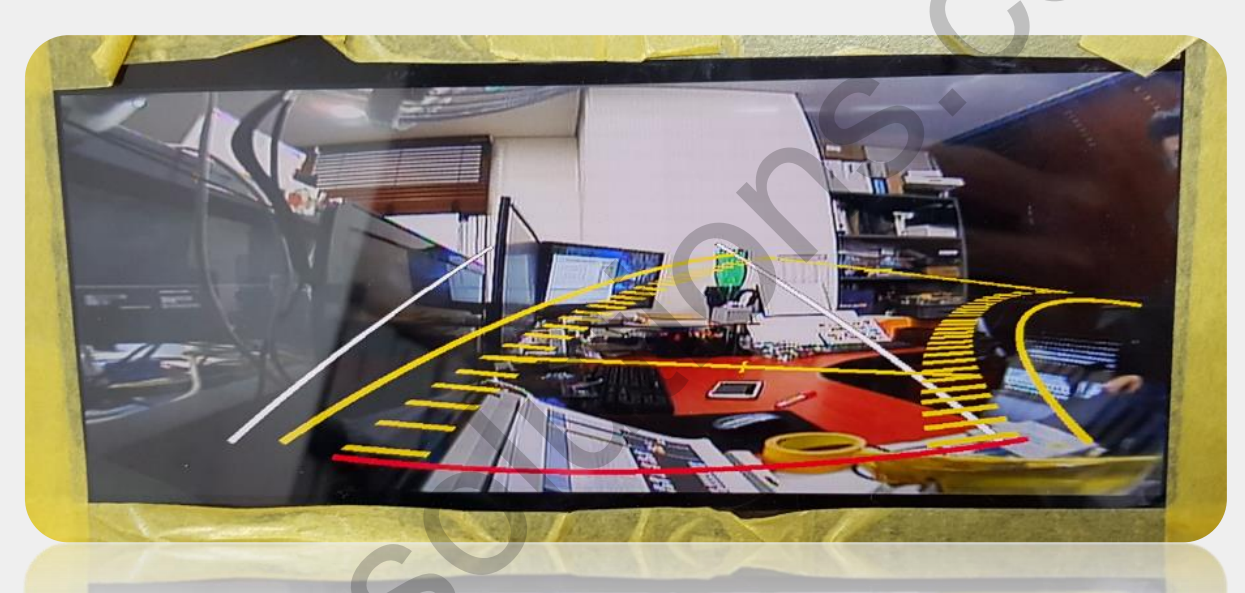

Split screen display on Rear Camera Mode

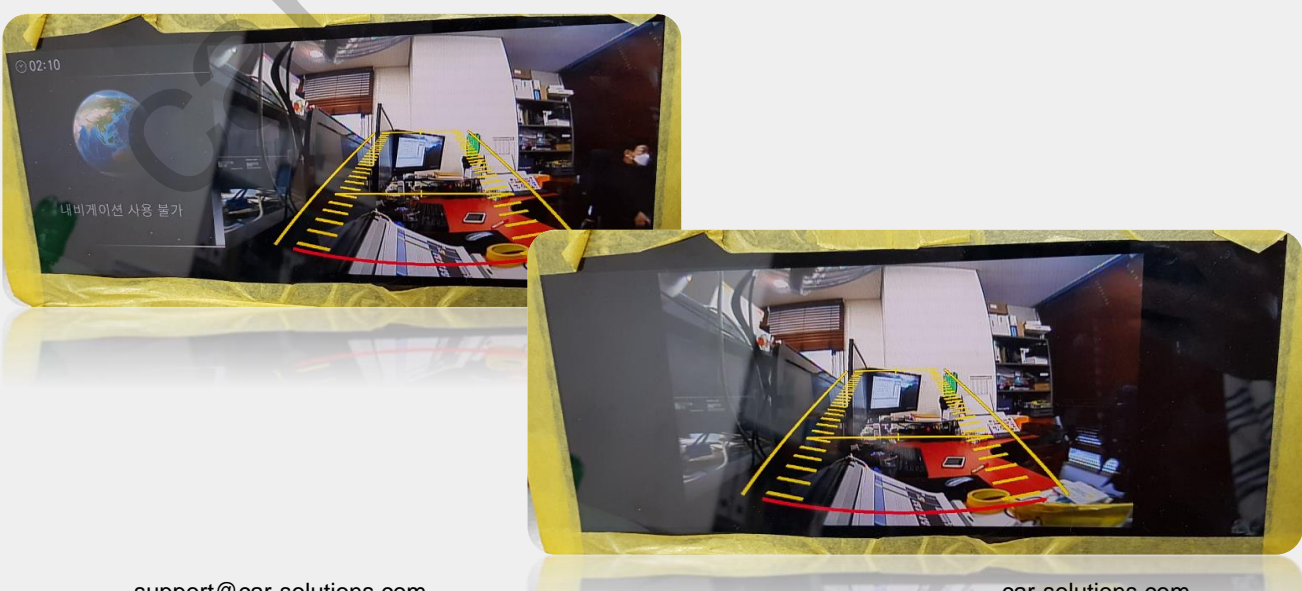

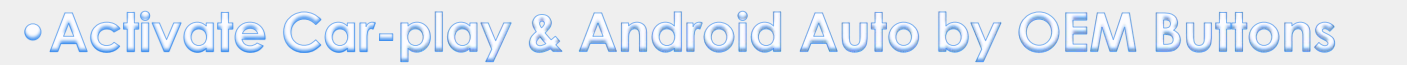

#### Please make sure to select NAVI MODEL as SE-CP

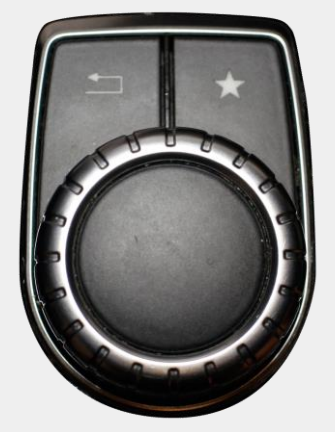

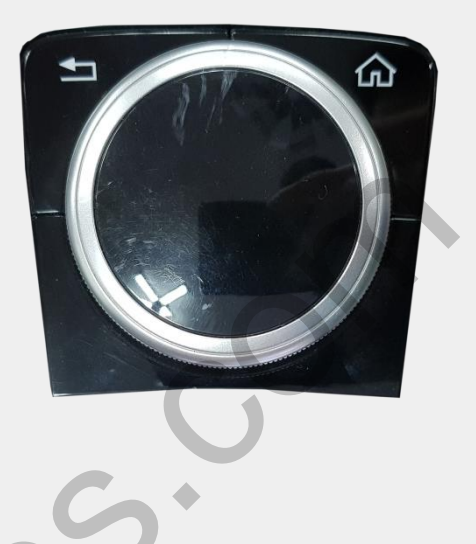

| Section | Button    | Operation                | Function                                 |  |  |
|---------|-----------|--------------------------|------------------------------------------|--|--|
| ммі     |           | Short press              | Select                                   |  |  |
|         | nome/stak | Long press <b>(3sec)</b> | Voice Control                            |  |  |
|         | JOG LEFT  | Short press              | Left                                     |  |  |
|         | JOG RIGHT | Short press              | Right                                    |  |  |
|         | JOG UP    | Long press (3sec) Home   |                                          |  |  |
|         | S         |                          | Moving to Android Auto<br>Down Side Menu |  |  |
|         | JOG DOWN  | Long press <b>(3sec)</b> |                                          |  |  |

### Cautions Before Installation

- 1. Ignition key should be taken off before starting installation, interface power connection must be the last step in installation.
- 2. Power cable should be separated when connecting interface.
- 3. Should be no any electronic devices or magnetic pole around installation place.
- 4. All steps of installation should be done by well-trained specialist.
- 5. Dismantling without manufacturer's permission can not be guaranteed, (No permission to break attached label on the board.)
- 6. Kindly check all parts are in the box, when receiving the product, if anything missing, inform to the supplier or manufacturer.
- 7. According to our sales policy, any problems caused by user's mistake, careless can not be guaranteed.

### Trouble shooting

#### Q. I cannot change mode

A. Check connection of Ground cable and IR Cable. Check LED lamp is on, if not check connection of POWER cable.

#### Q. All I got on the screen is black.

A. Check second LED lamp of the interface is on, if not, check A/V sources connected are working well. (Second lamp indicates AV sources connected works well) Check interface connection has been done well.

#### Q. Displayed image color is not proper (too dark or unsuitable color)

A. Press ▶ button on the remote control for 2 seconds and check how it goes, if it does not work, inform to manufacturer.

#### Q. I cannot watch the rear camera on the screen

A. Set the DIP switch #7 as state "ON".

#### Q. Set mode not appear

A. Check DIP Switch.

#### Q. OEM image is not displayed.

A. Check interface's LCD In/Out cable connection. If the status keeps on, inform to manufacturer.

#### Q. Screen only displays white color.

A. Check LCD out cable is connected well, if this status keeps, inform to manufacturer.

#### Q. If no image is shown on screen after connecting CAN wire with Park gear.

A. Go on the "FACTORY MODE", check "UTIL-Rear Select". If "LAMP", change the setting as "CAN" with the remote control. (*X* when connecting Rear-C wire of LAMP power cable to Backup lights, Setting should be like this / CAN : if controlling rear

camera with CAN wire) support@car-solutions.com